## TI-30SX CALCULATOR TRAINING

CENTRAL / SOUTHERN TIER RAEN JANUARY 2014 LINDA S. NESTOR INSTRUCTIONAL TECHNOLOGIST

 $\bigcirc$ 

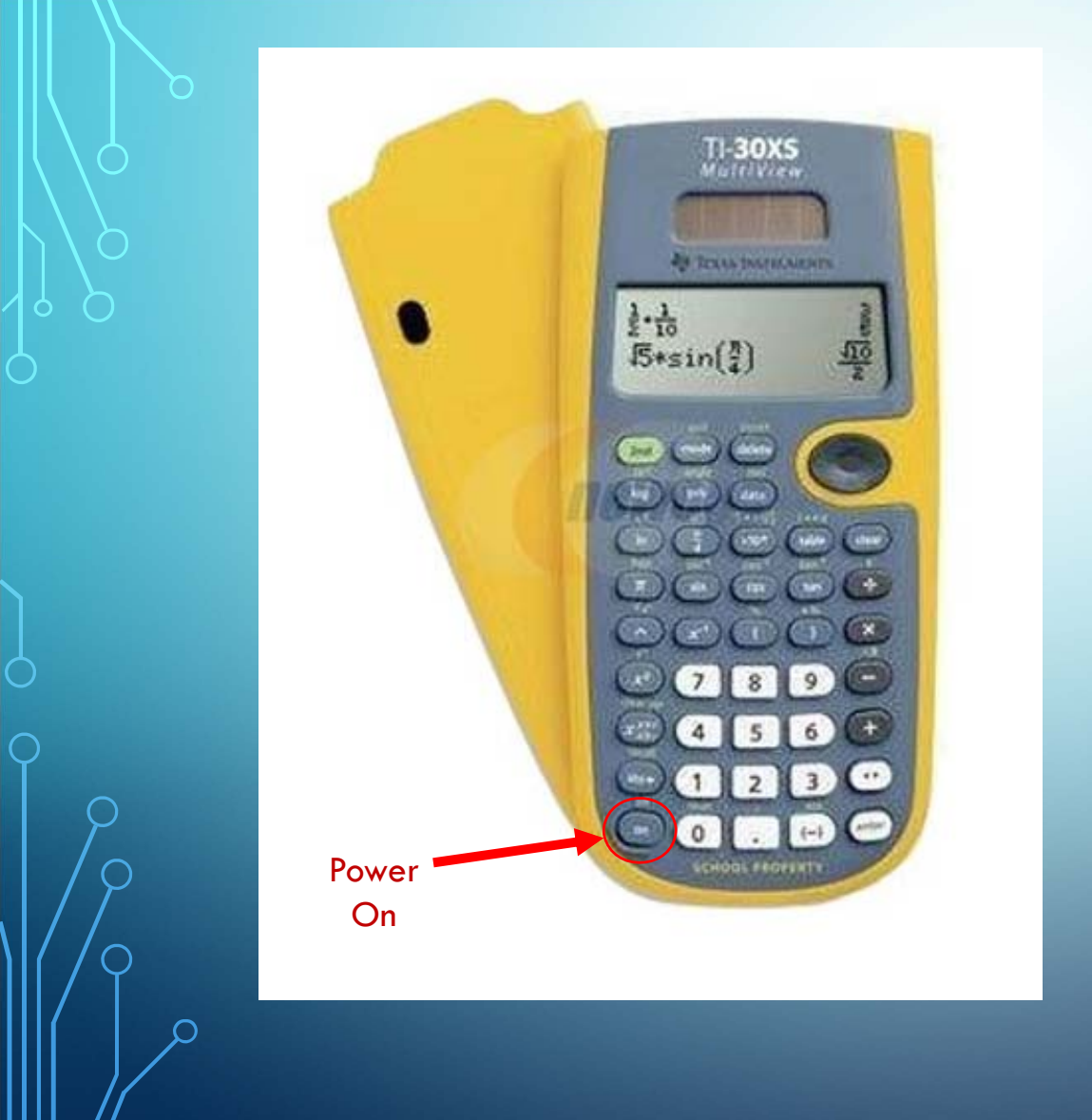

## Solar Powered

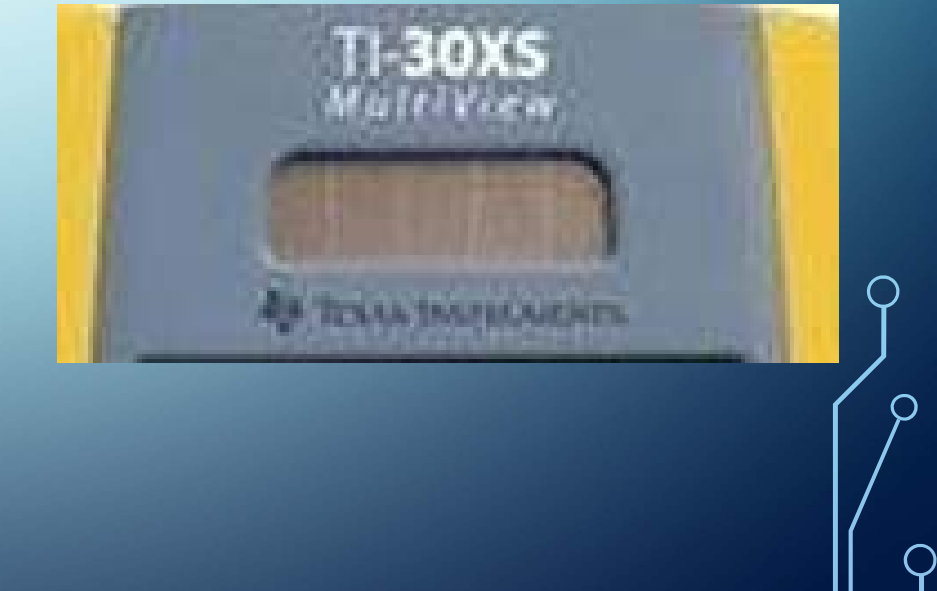

#### **TEXAS INSTRUMENTS TI - 30XS CALCULATOR**

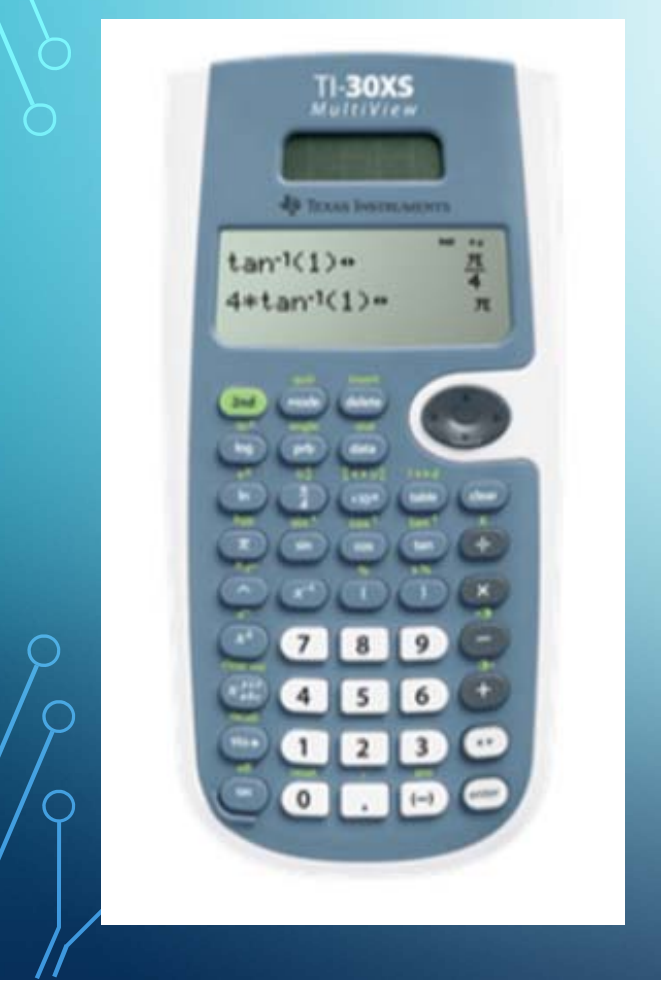

### Key features

- > Four-line display
- > One- and two-variable statistics
- > MathPrint<sup>™</sup> feature
- > Fraction/decimal conversion
- > Step-by-step fraction simplification
- > Edit, cut and paste entries
- > Solar and battery powered

This calculator is accepted for use during the Test of Assessing Secondary Completion exam

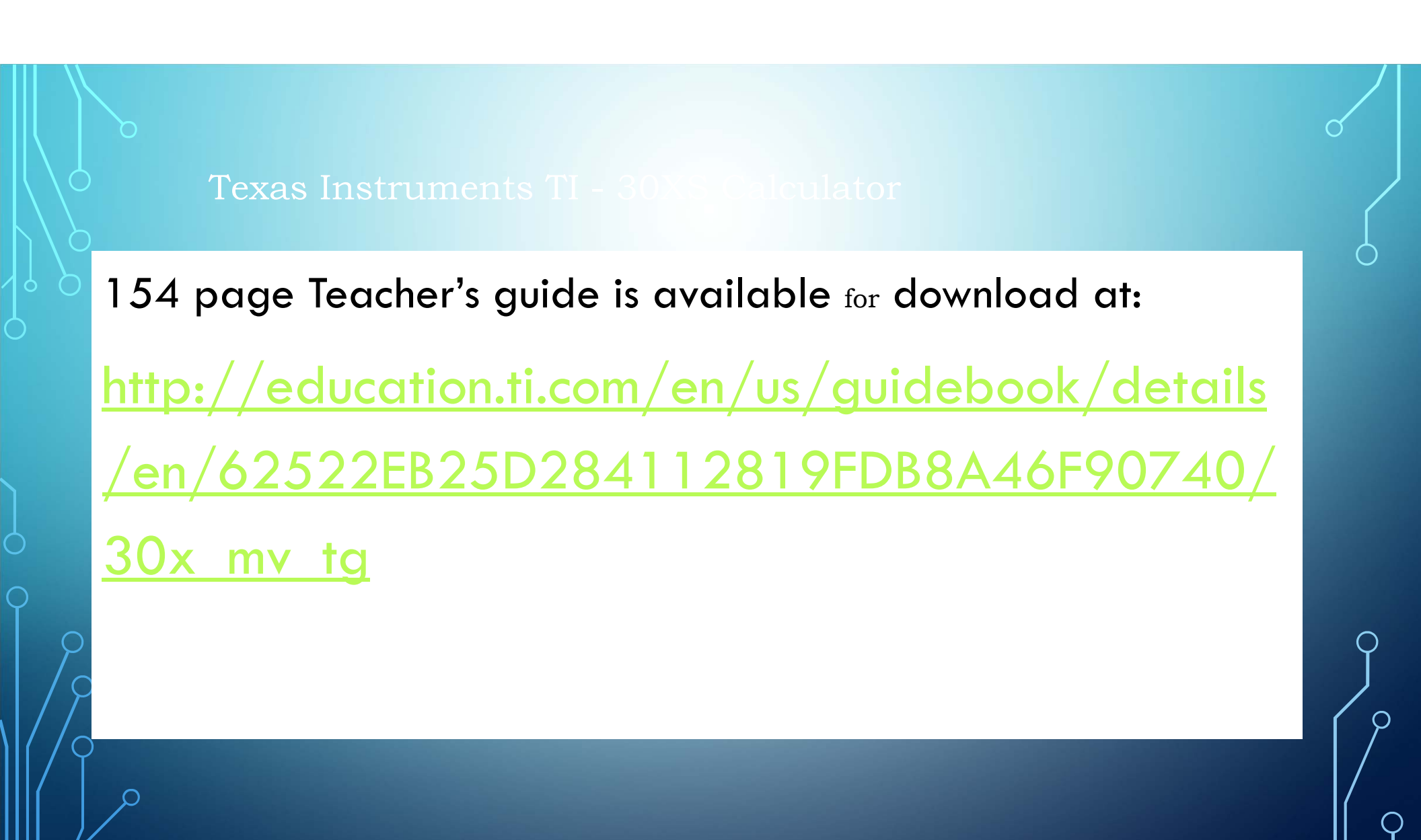

#### TEXAS INSTRUMENTS TI - 30XS CALCULATOR

• Permission is hereby granted to be achieved here to reprint or photocopy in classroom, workshop, or seminar quantities the pages in this work that carry a Texas Instruments copyright notice. These pages are designed to be reproduced by teachers for use in their classes, provided each copy made shows the copyright notice. Such copies may not be sold, and further distribution is expressly prohibited.

Copyright © 1999, 2000, 2006 Texas Instruments Incorporated

#### **TEXAS INSTRUMENTS TI - 30XS CALCULATOR**

### **Button Over view**

- On /Off button lower left
  APD automatic power down
- Scrolling wheel upper right
- Function keys grey keys
- Operations keys black keys
- Number keys white keys
- 2<sup>nd</sup> functions green key

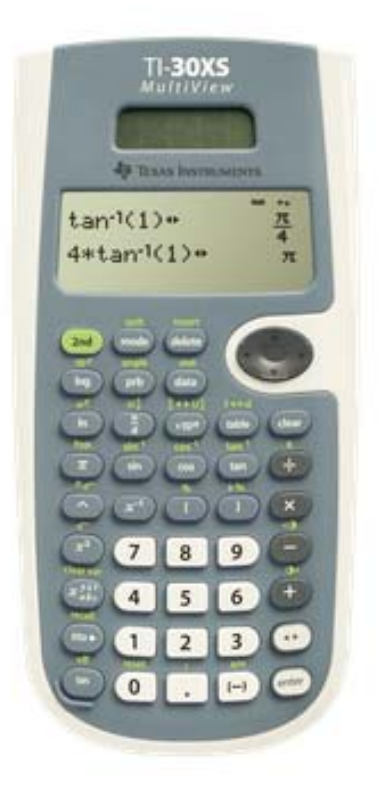

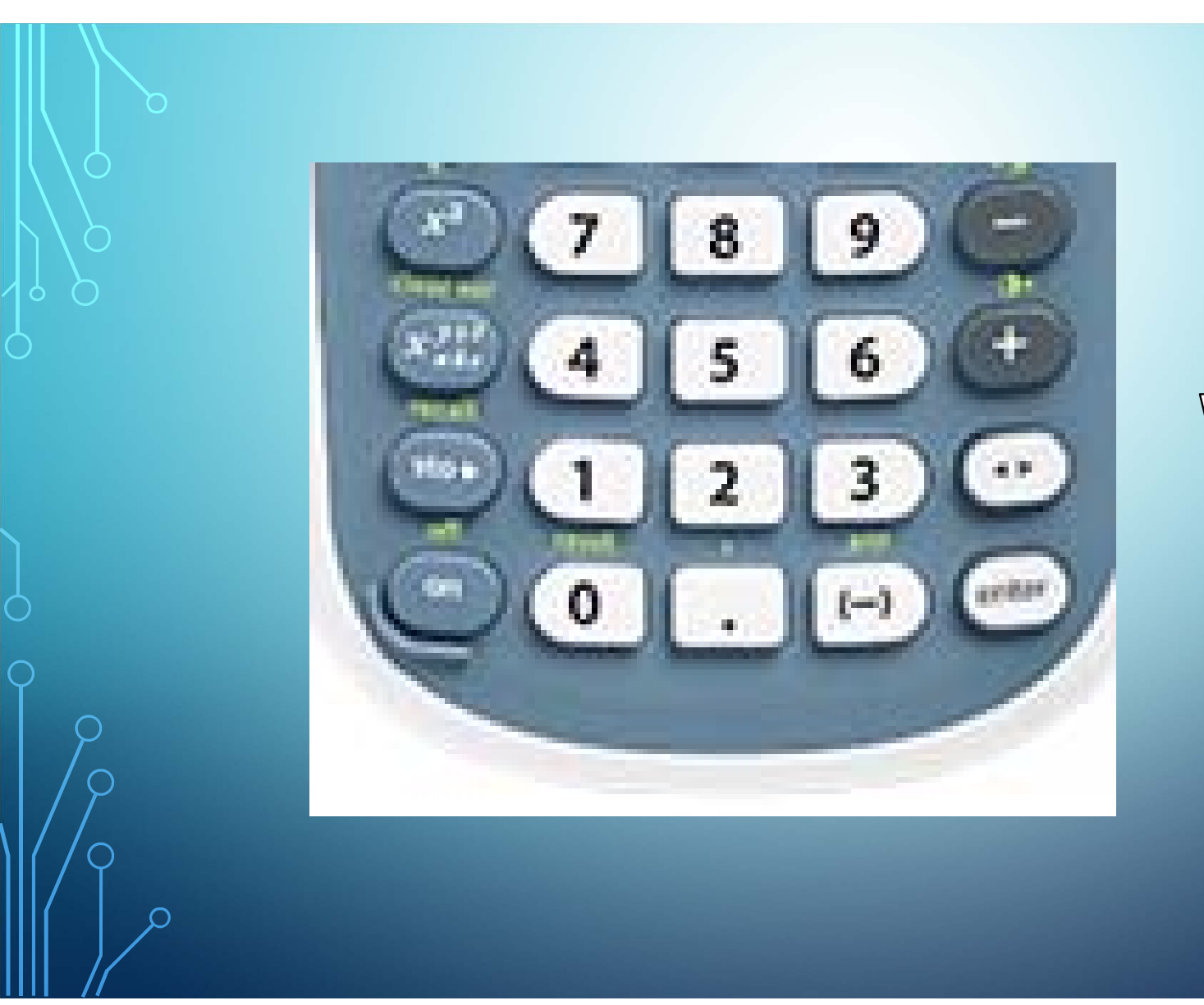

# White keys

Ο

 $\bigcirc$ 

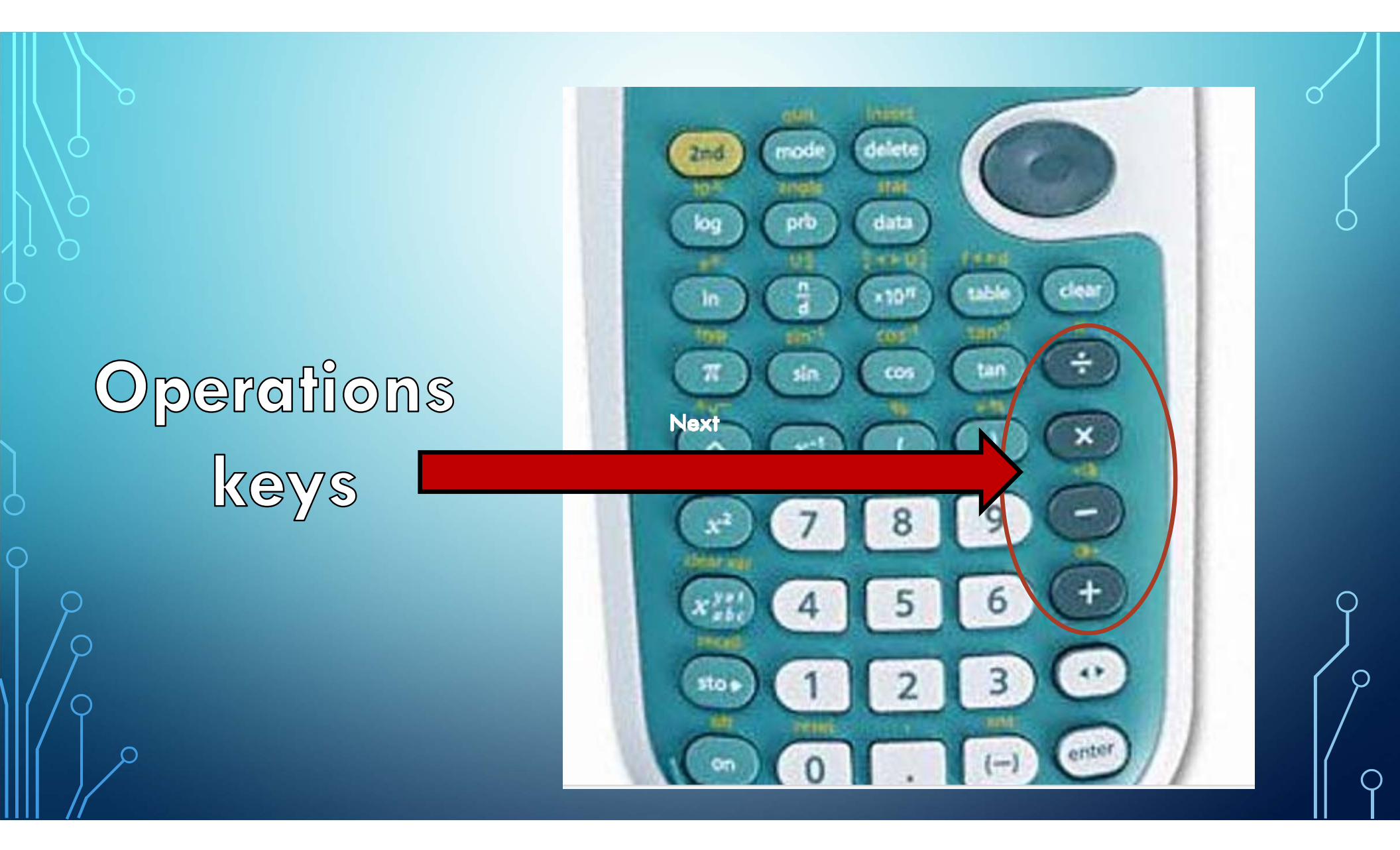

# Change mode key

2<sup>nd</sup> Functions Press this key to change the function of the blue grey keys

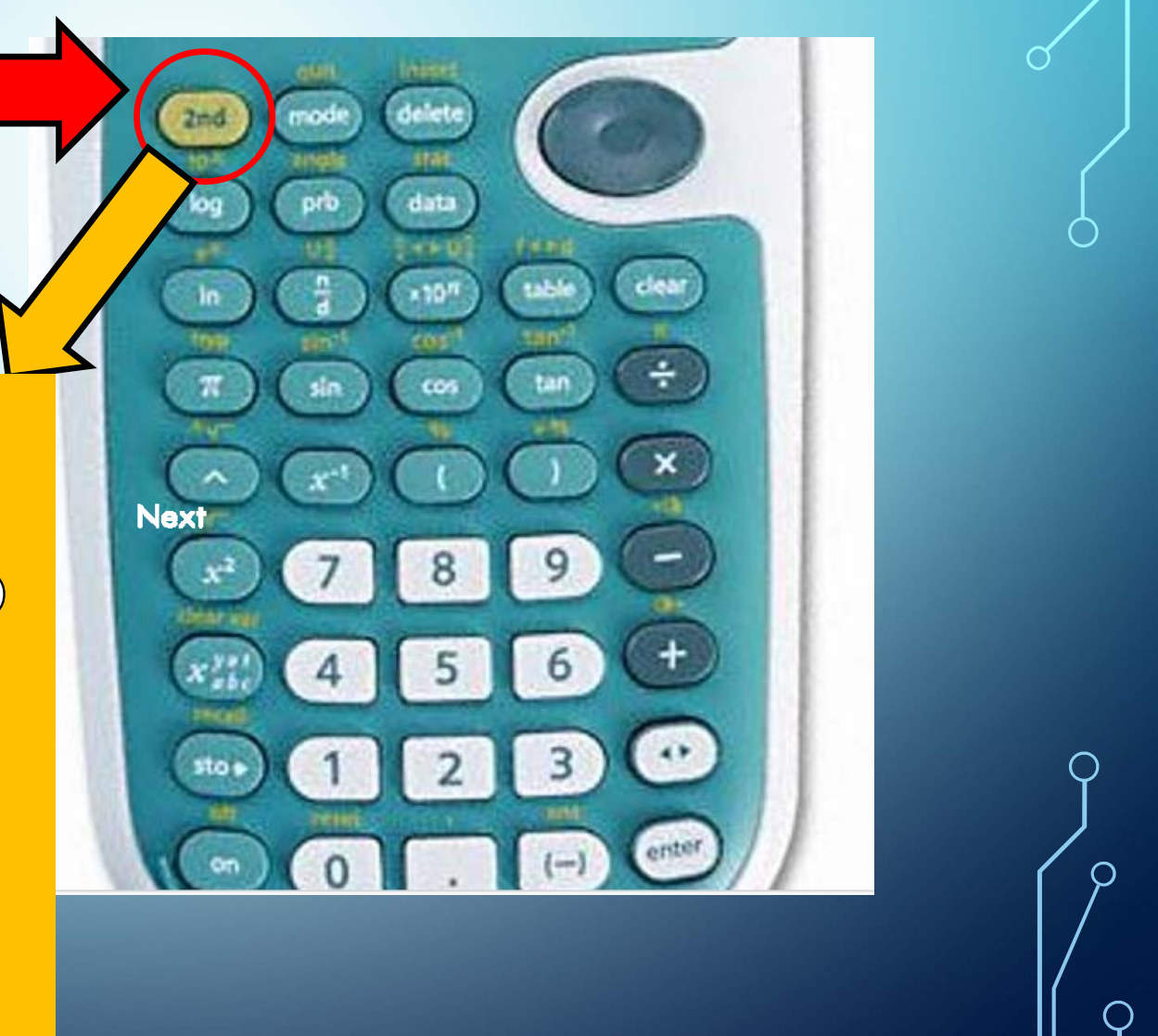

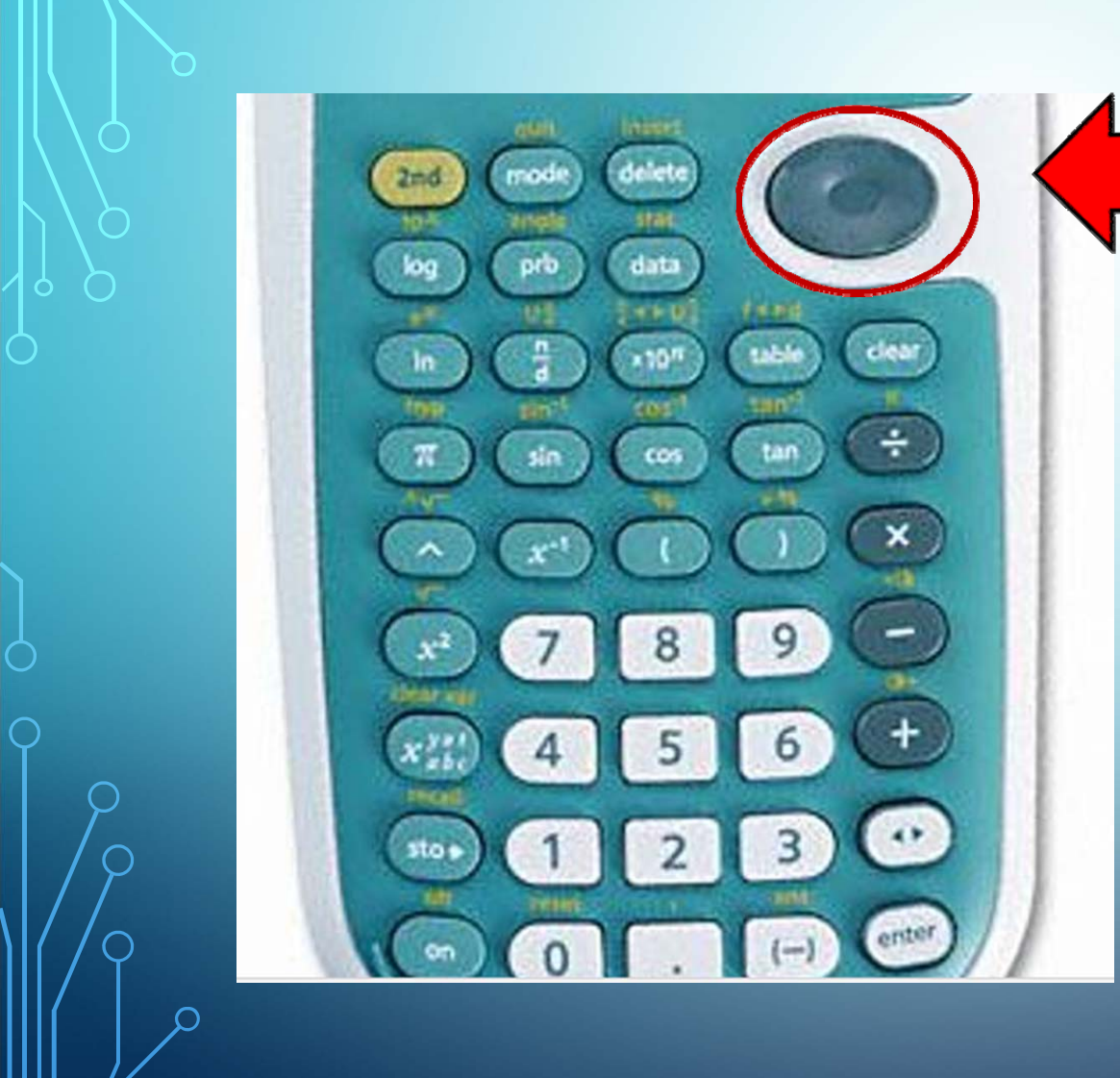

Scroll wheel

The scroll wheel allows for movement within the equations on the screen, much as a mouse allows movement on a computer screen

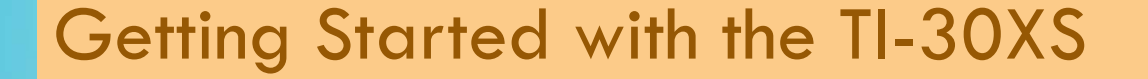

Reset the calculators. This ensures that everyone starts in the same place.

- 1.Press 2nd and then [reset]- (reset is the 0 key)
- 2. Select 2 (for yes).
- 3. Try something simple:

1369 X 852 =

9873 - 987 =

753 ÷ 159 =

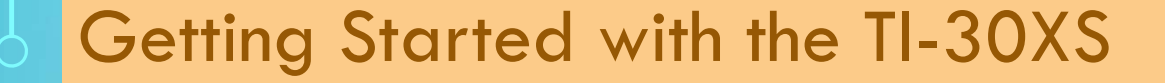

Did you get the right answers?

 $1369 \times 852 = 1,166,388$ 

9873 - 987 = 8,866

753 ÷ 159 =4.735849057

Once successful with the simple stuff,

try some calculator games to get used to using the machine.

http://www.dr-mikes-math-games-for-kids.com/calculator-games.html

#### NOW TRY THIS ONE

Make sure that the calculator is on – It has an automatic power down program.

Pick a number between 1 and 9.

Type that number into the calculator

- Multiply it by 9, and
- then multiply it by 12,345,679.

Be careful! Do not fall for the inattention trick! The answer is Easy. If you selected 5, the final answer is 555,555,555. OR If you selected 3, the final answer is 333,333,333.

The reason: 9 x 12345679 = 111111111. You multiplied your digit by 11111111.

Did you notice the trick?

**Clear your display and reset the calculator (2<sup>nd</sup> and reset** 

The full practice is in the teacher's manual. Texas Instruments provides a free download at: <a href="http://education.ti.com/en/us/guidebook/details/en/62522EB25D284112819FDB8A46F90740/30x">http://education.ti.com/en/us/guidebook/details/en/62522EB25D284112819FDB8A46F90740/30x</a> my tg

state voilage state breacture

9

Ò

Star Voyage — Scientific Notation Overview Students investigate scientific notation by changing numbers into scientific notation, and then using them in calculations. Math Concepts scientific notation
addition
division Materials • TI-30XS MultiView<sup>TM</sup> • pencil student activity worksheet 

- Have students change the following numbers into scientific notation (SCI) using the TI-30XS MultiView scientific calculator.
  - a. 12 000 000 *1.2 × 10<sup>7</sup>*
  - b. 974 000 000 *9.74* × 10<sup>8</sup>
  - c. 0.0000034 3.4 × 10<sup>-6</sup>
  - d. 0.00000004

- Follow these steps:
  - 1. Enter the first number, 12000000.
  - 2. Press mode .
  - Press 

     enter clear enter to display the number in scientific notation.

1.2+10<sup>7</sup>

To try the next problem is simpler: Follow these steps:

4 x 10<sup>.9</sup>

Enter the number, 974 000 000.
 Press enter to display the number in scientific notation.

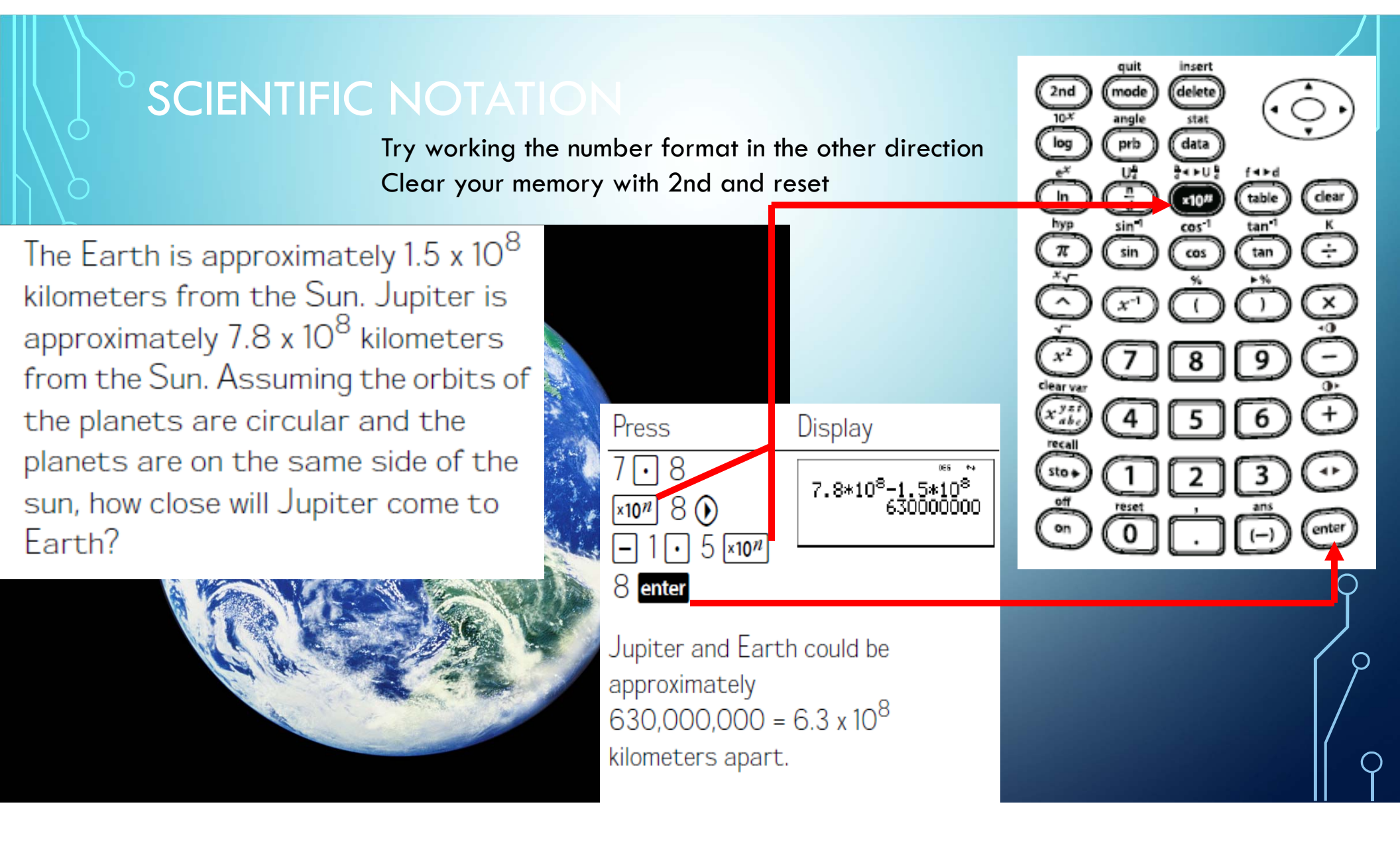

#### USING NEGATIVE NUMBERS

Clear your memory with 2nd and reset. Then click on 2 for yes.

The temperature in Utah was -3° C at 6:00 a.m. By 10:00 a.m. the temperature had risen 12° C. What was the temperature at 10:00 a.m.?

|   | <br>Press                                      | Display                  |  |
|---|------------------------------------------------|--------------------------|--|
| 2 | <b>(−)</b> 3 <b>+</b><br>12 <mark>enter</mark> | -3+12 <sup>beg</sup> * 9 |  |
|   | The temperature at 10:00 a.m. was<br>9° C.     |                          |  |

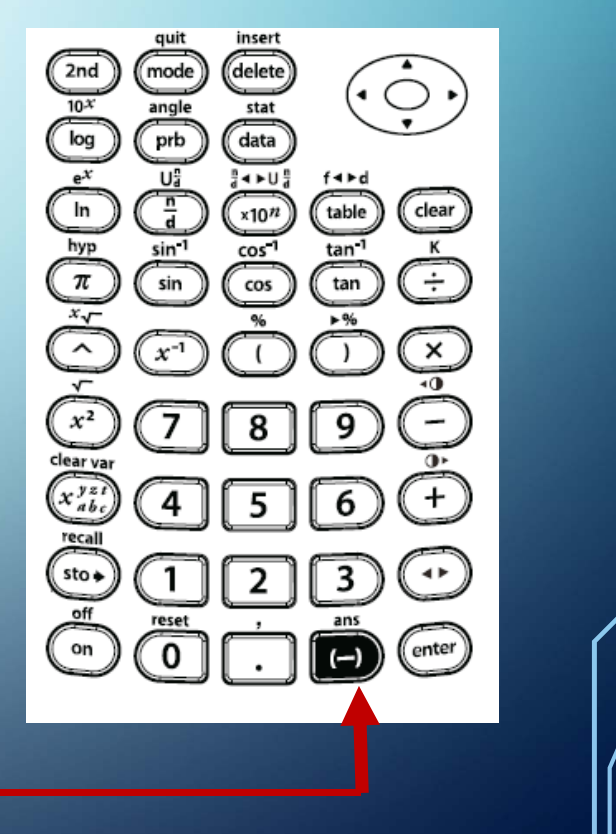

#### SQUARES AND SQUARE ROOTS

Use this formula to find the size of the tarpaulin needed to cover the entire baseball infield.

 $A = x^2 = 27.4^2$  square meters

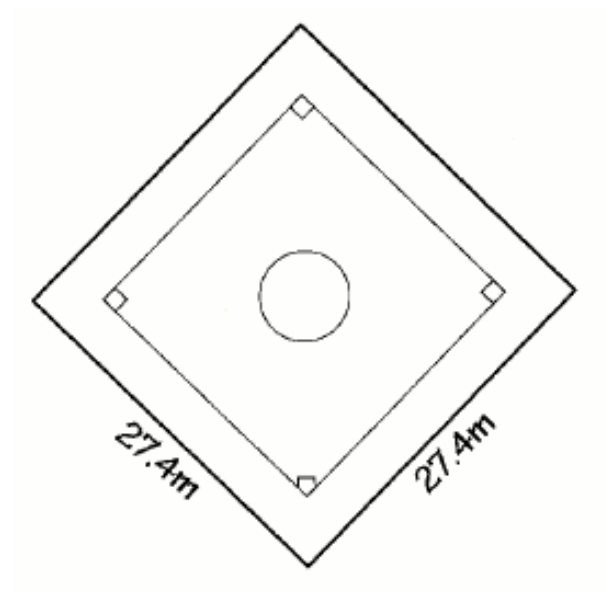

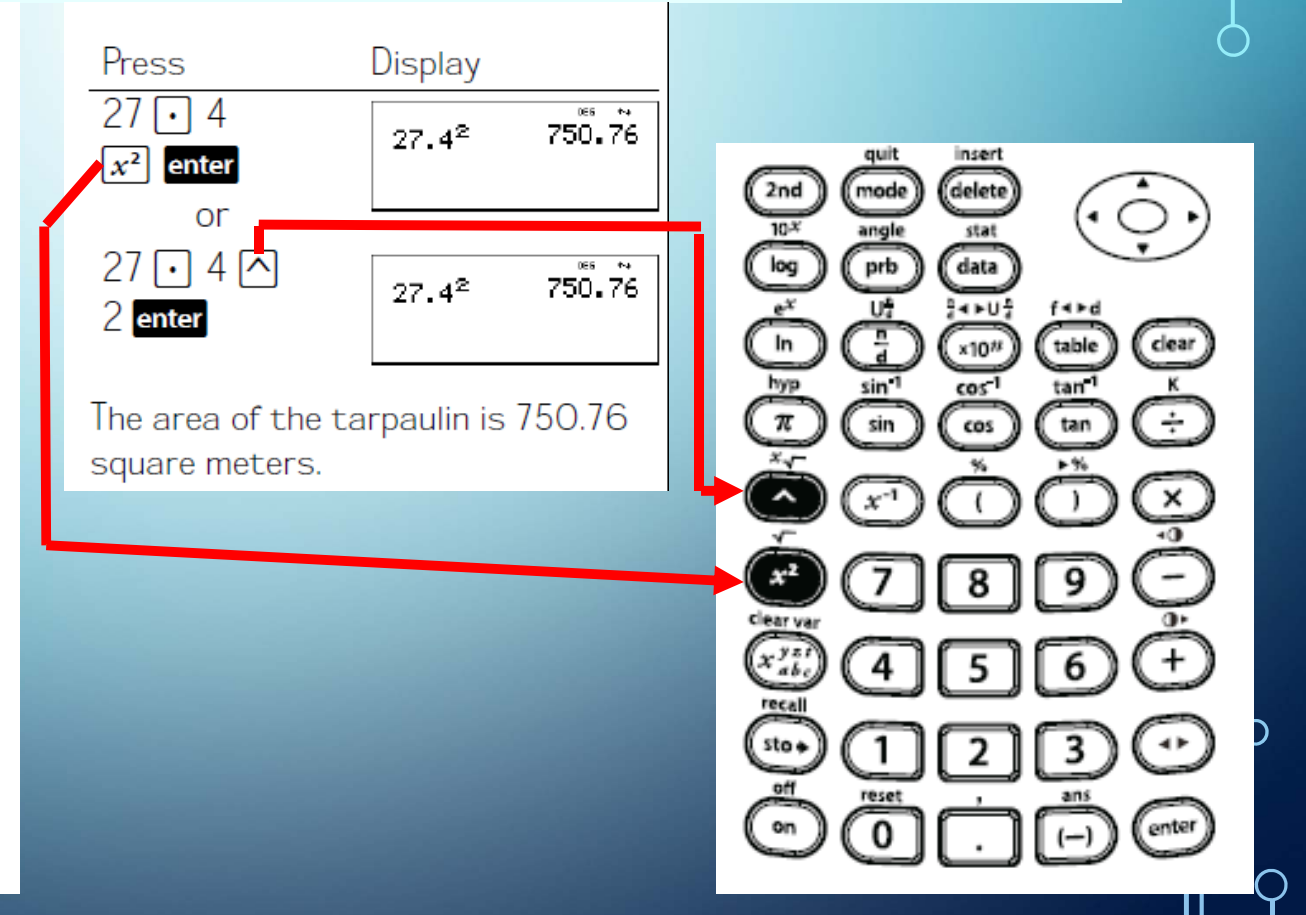

#### SQUARES AND SQUARE ROOTS

Use this formula to find the length of the side of a square clubhouse if  $3m^2$  of carpet would cover the floor. Round your answer to O decimal places.

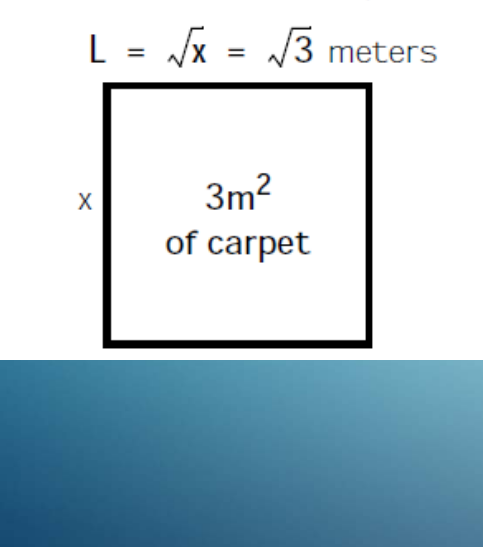

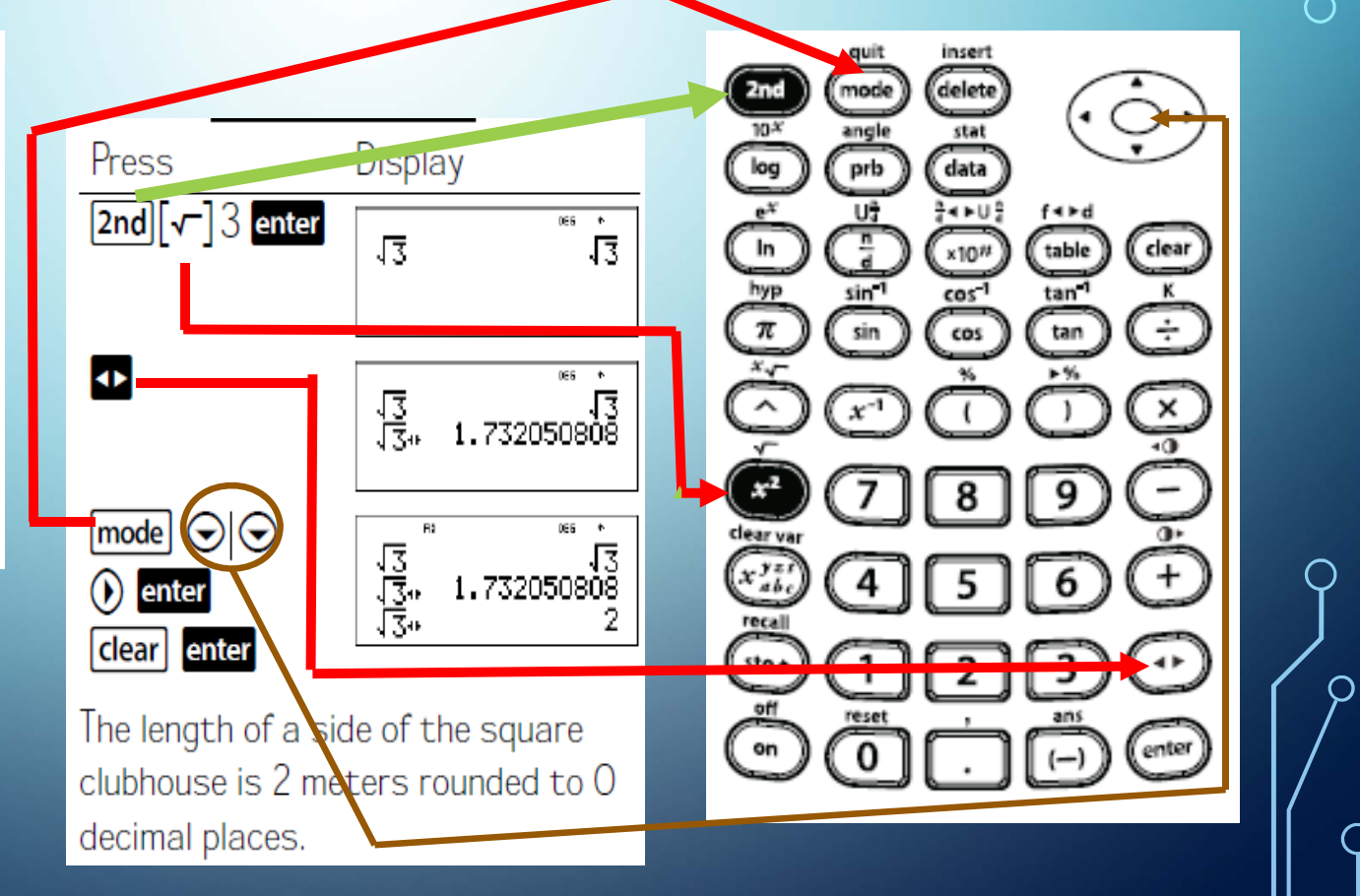

### SQUARES AND SQUARE ROOTS

If the volume of a cube is  $125 \text{ cm}^3$ , what is the length of each side?

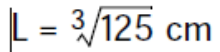

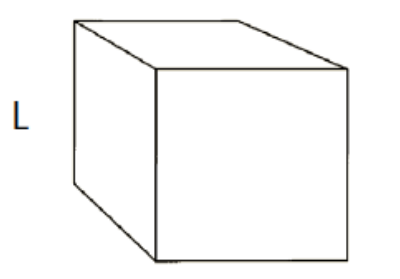

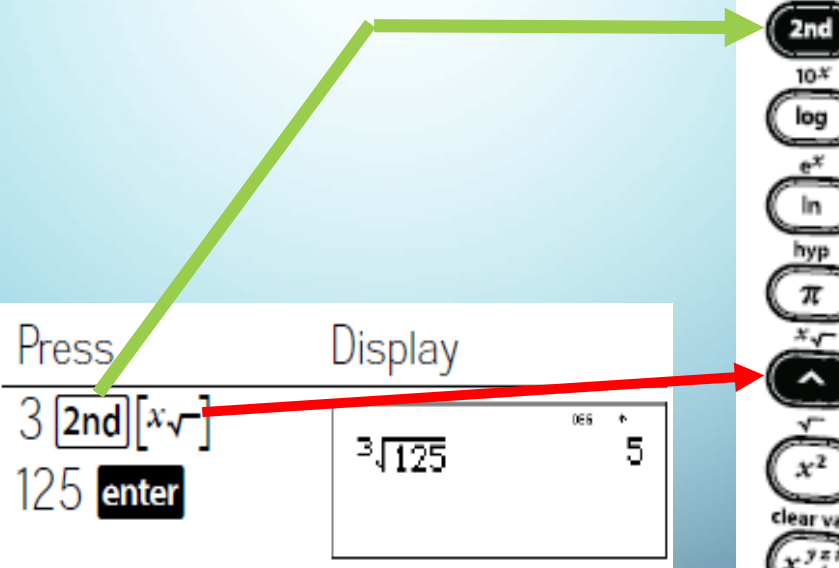

The length of each side is 5 cm.

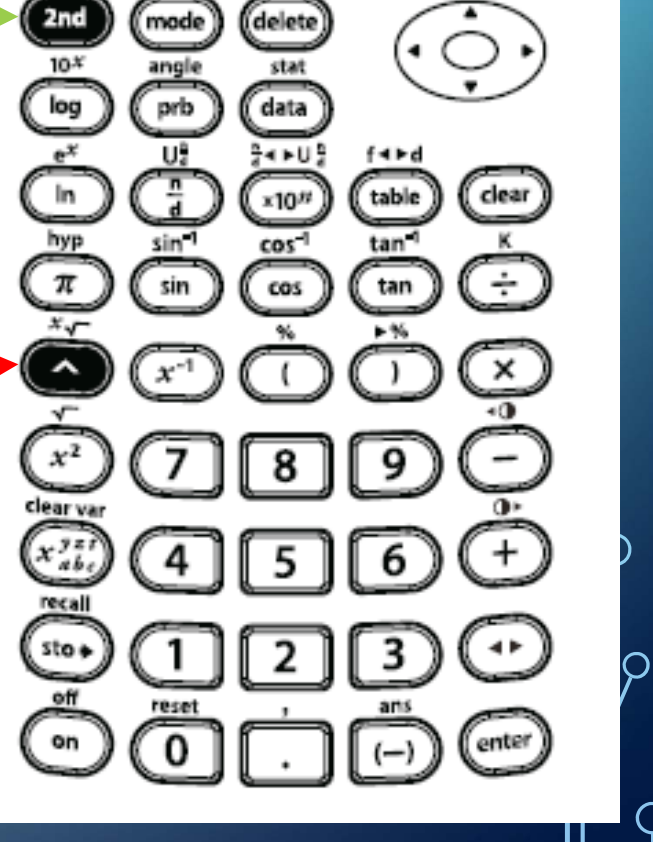

quit

insert

 $\bigcirc$ 

 $\bigcirc$ 

## **RESOURCES TO HELP STUDENTS PRACTICE** The Guide for Teachers from Texas Instruments is an excellent resource to help teachers get started Video Resources: • 1. A tutorial series by Christopher Bolden & Matthew Lenz http://www.atomiclearning.com/ti30xs • 2. How to Use the TI-30XS Part 1http://www.youtube.com/watch?v=SJ\_TwTvoEd4 • 3. Khan Academy - <u>https://www.khanacademy.org/</u> •4. Math.com - <u>http://www.math.com/</u>

# **RESOURCES TO HELP STUDENTS PRACTICE** Books: 1. McGraw-Hill Education TASC (The Official Guide) ISBN-13: 978-0071823869 2. Kaplan New TASC® Strategies, Practice, and Review 2014 with 2 Practice Tests: Book + Online ISBN-13: 978-161865765

#### TASC TEST ASSESSING SECONDARY COMPLETION

•<u>Sample Math Questions:</u> http://www.ctbassessments.com/pdfs/ <u>TASC MathSampleTestItems.pdf</u>

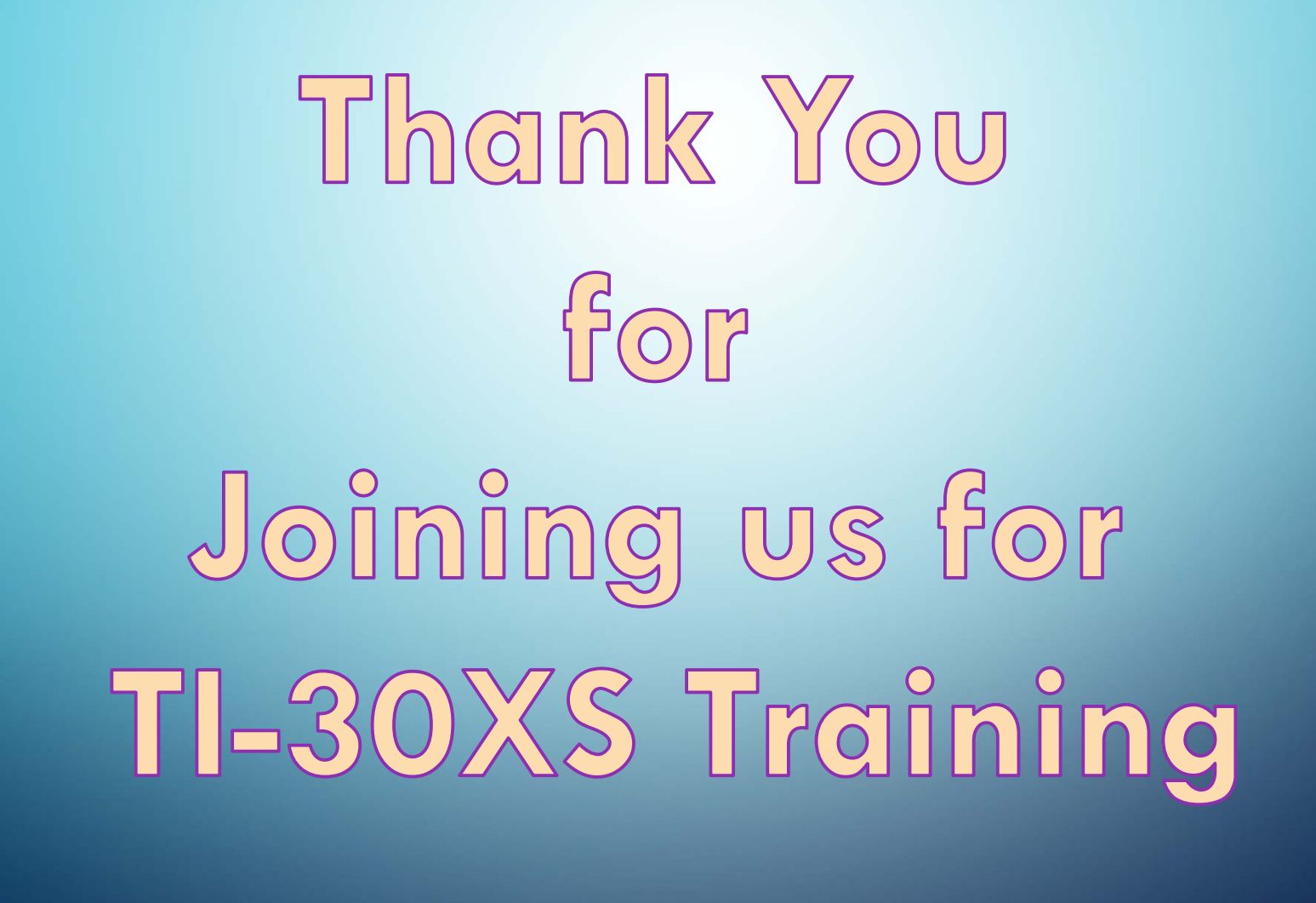